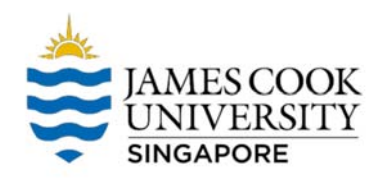

## Email Forwarding/Redirection - OWA

- 1. Go to *staff.jcu.edu.au*.
- 2. Login using your JCU Email and Password.

| E IAMES COOK<br>UNIVERSITY  |      |
|-----------------------------|------|
| Sign in                     |      |
| to continue to Outlook      |      |
| emailaddress@jcu.edu        | au   |
| Can't access your account   | 1    |
| Sign in with a security key | 0    |
|                             | Next |

3. Click on the "Gear" icon on the upper right. At the bottom, select "View all Outlook settings"

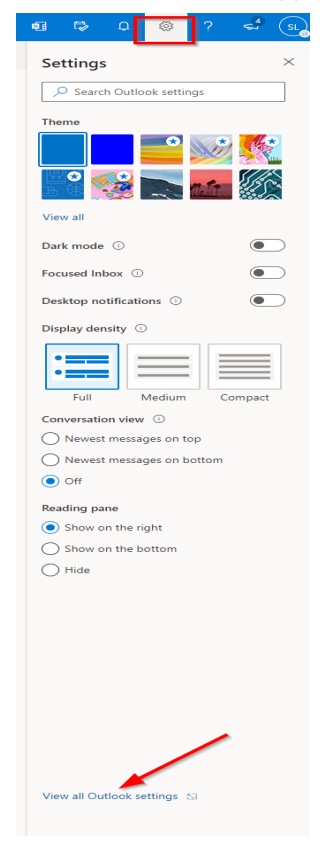

4. Settings window will open, under Mail, select Rules  $\rightarrow$  Add new rule

| Settings                                                                                                    | Layout            | Rules ×                                                                                                    |  |
|----------------------------------------------------------------------------------------------------|-------------------|----------------------------------------------------------------------------------------------------|--|
| Search settings                                                                                                    | Compose and reply | You can create rules that tell Outlook how to handle incoming email messages. You choose both the conditions that trigger a rule |  |
| in General                                                                                                    | Attachments       | and the actions the rule will take. Rules will run in the order shown in the list below, starting with the rule at the top.      |  |
| Concentration of the second second se | Rules             |                                                                                                    |  |
| 🖾 Mail                                                                                                    | rules (m)         | + Add new rule                                                                                                    |  |
|                                                                                                    | Sweep             |                                                                                                    |  |

- 5. Follow the settings below:
  - a. Name of Rule: Forwarding
  - b. Add a condition: Select Apply to all messages
  - c. Add an action: Select **Redirect to → Select Manager's name**

| Settings                                                                                                    | Layout                                                                                                    | Rules ×                                                                                                    |
|----------------------------------------------------------------------------------------------------|----------------------------------------------------------------------------------------------------|----------------------------------------------------------------------------------------------------|
| Settings<br>Search settings<br>Search settings<br>Mail<br>Calendar<br>R <sup>R</sup> People<br>View quick settings | Layout<br>Compose and reply<br>Attachments<br>Rules<br>Sweep<br>Junk email<br>Customize actions<br>Message handling<br>Automatic replies<br>Retention policies<br>S/MIME<br>Groups | Rules   ×     Image: Second second secon |
|                                                                                                    | Groups                                                                                                    | Add an exception   Stop processing more rules                                                                                                    |

- 6. Click Save
- 7. Done. Sign Out from OWA.